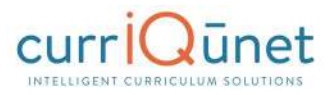

# Launching Curriculum into the Approval Workflow

Once you have entered all necessary data and completed all required fields, click the **Launch** button at the upper right of the proposal screen. This submits the proposal to the approval process. META will send an email notifying the person or people assigned to the first level of the workflow that there is a proposal waiting for their review.

# **Proposal Functions and Features**

If you are familiar with web-based applications, you will find currlQūnet META easy to use. The flexible nature of META means that there numerous combinations of field types and functionalities to collect data in the format required. This guide will highlight specific field types and provide instruction on META-specific features, but does **not** instruct you on the step-by-step process of creating curriculum. Your institution may provide instructional materials that dive deeper into the specific proposal types you will encounter or include more specific instructions about the types of information they require.

# **Navigating Proposals**

Move between the sections of the proposal by using the **dark gray tabs** on the left of the page. Any required fields throughout the course proposal will be marked with an asterisk (\*) and highlighted light orange or blue. Sections with required fields also have an orange or blue box showing your progress (, which will turn green (, when you have completed all required fields. You will only be prompted to save when changes are made.

| Status: Draft                                                                                                    |                                                                                                    |                                                                                                    | Remaining Launch Req                                                                                                    | arrements: 14                                                                                 | Launch                                                            | Delete Draft                                         |
|----------------------------------------------------------------------------------------------------|----------------------------------------------------------------------------------------------------|----------------------------------------------------------------------------------------------------|----------------------------------------------------------------------------------------------------|-----------------------------------------------------------------------------------------------|-------------------------------------------------------------------|------------------------------------------------------|
| Main                                                                                                    | Main                                                                                                    |                                                                                                    |                                                                                                    |                                                                                               |                                                                   |                                                      |
| Paulo and a start of the                                                                                                    | Last updated by G                                                                                                    | Sovemet Support on 6/13/2017 at                                                                                                    | 18:54 AM                                                                                                    |                                                                                               |                                                                   |                                                      |
| Cross Listed                                                                                                    | Credit Course                                                                                                    | (Degree Applicable)                                                                                                    |                                                                                                    |                                                                                               |                                                                   |                                                      |
| Units/Hours                                                                                                    | Questions? Find a                                                                                                    | answers in <u>CurricUNET Curriculum</u>                                                                                                    | Handbook.                                                                                                    |                                                                                               |                                                                   |                                                      |
|                                                                                                    | Profix *                                                                                                    | ACCT Accounting                                                                                                    |                                                                                                    |                                                                                               |                                                                   |                                                      |
| Requisites                                                                                                    | Course Number *                                                                                                    | 613                                                                                                    |                                                                                                    |                                                                                               |                                                                   |                                                      |
| Consultations                                                                                                    | Title *                                                                                                    | Sample Course                                                                                                    |                                                                                                    |                                                                                               |                                                                   |                                                      |
| Cornalitations                                                                                                    | Short Title *                                                                                                    |                                                                                                    |                                                                                                    |                                                                                               |                                                                   |                                                      |
| Course Applicability                                                                                                    | Maximum Length                                                                                                    | : 30 Characters                                                                                                    |                                                                                                    |                                                                                               |                                                                   |                                                      |
|                                                                                                    | Catalog Descripti                                                                                                    | ion *                                                                                                    |                                                                                                    |                                                                                               |                                                                   |                                                      |
| Field Trips                                                                                                    | Maximum Length:                                                                                                    | : 500 Characters                                                                                                    |                                                                                                    |                                                                                               |                                                                   |                                                      |
| Method of Grading                                                                                                    | Lorem ipsum dol<br>penatibus et mag<br>Nulla consequat                                                                                                   | lor sit amet, consectetuer adipisci<br>gnis dis parturient montes, nascet<br>massa quis enim. Donec pede jui                                                                                                    | ng elit. Aenean commodo ligula<br>tur ridiculus mus. Donec quam fi<br>to, fringilla vel, aliquet nec, vulp                                    | eget dolor. Aene<br>elis, ultricies nec, j<br>utate eget, arcu. I                             | an massa. Cum soc<br>sellentesque eu, pri<br>n enim justo, rhono  | iis natoque<br>etium quis, sem.<br>sus ut, imperdiet |
| Method of Grading<br>Discipline(s)                                                                                                    | Lorem ipsum dol<br>penatibus et maj<br>Nulla consequat<br>a, venenatis vitae                                                                             | lor sit amet, consectetuer adipisci<br>gnis dis parturient montes, nascet<br>massa quis enim. Donec pede juz<br>e, justo. Nullam dictum felis eu pe                                                                                                    | ng elit. Aenean commodo ligula<br>tur ndiculus mus. Donec quam f<br>to, fringilla vel, aliquet nec, vulp<br>de mollis pretium. Integer tincic | eget dolor. Aene<br>elis, ultricies nec, j<br>utate eget, arcu. l<br>lunt.                    | an massa. Cum soc<br>bellentesque eu, pro<br>n enim justo, rhono  | iis natoque<br>etium quis, sem.<br>us ut, imperdiet  |
| Method of Grading<br>Discipline(s)<br>Student Learning<br>Outcomes                                                                           | Lorem ipsum dol<br>penatibus et ma<br>Nulla consequat<br>a, venenatis vitae                                                                              | lor sit amet, consectetuer adipisci<br>gnis dis parturient montes, nasce<br>massa quis emin. Dones pende jui<br>e, justo. Nullam dictum felis eu pe                                                                                                    | ng elit. Aenean commodo ligula<br>fur ndiculus mus. Donec quam f<br>to, fringilla ve, aliquet nec, vulg<br>de mollis pretium. Integer tincic  | eget dolor. Aene<br>elis, ultricies nec, j<br>utate eget, arcu. I<br>lunt.                    | an massa. Cum soc<br>sellentesque eu, pro<br>n enim justo, rhono  | iis natoque<br>etium quis, sem.<br>uus ut, imperdiet |
| Method of Grading<br>Discipline(s)<br>Student Learning<br>Outcomes<br>Content                                                                | Lorem ipsum dol<br>penatibus et ma<br>2022<br>Nulla consequat<br>a, venenatis vitae                                                                      | lor sit amet, consectetuer adipisci<br>gnis dis parturient montes, nasce<br>massa qui enim. Donec pede juy<br>e, justo. Nullam dictum felis eu pe                                                                                                    | ng elit. Aenean commodo ligula<br>ur ridiculus mus. Donec quan fi<br>to, fingillo vel, aliquet nec. vuly<br>de mollis pretium. Integer tincic | eget dolor. Aene<br>elis, ultricies nec, j<br>utate eget, arcu. I<br>unt.                     | an massa. Cum soc<br>Jellentesque eu, pri<br>n enim justo, rhono  | is natoque<br>etium quis, sem.<br>vs ut, imperdiet   |
| Method of Grading<br>Discipline(s)<br>Student Learning<br>Outcomes<br>Content                                                                | Lorem ipsum dol<br>penatibus et mig<br>Nulls consegue<br>a, venenatis vitae<br>Anticipated Si                                                            | for sit amet, consecteure adigisci<br>gnis dis parturiten monte, nasce<br>massa quie enim. Donce pede jui<br>e, justo. Nullam dictum felis eu pe                                                                                                    | ng ett. Aerean commodo ligula<br>ur ridicular sunz Donec quam<br>to, fringilla vet, aliquet nec: vulp<br>de moliis pretium. Integer fincio    | eget dolor. Aene<br>elis, ultricies nec, j<br>utate eget, arcu. I<br>unt.                     | an massa. Cum soc<br>bellentesque eu, pri<br>n enim justo, rhono  | iis natoque<br>etium quis, sem.<br>uus ut, imperdiet |
| Method of Grading<br>Discipline(s)<br>Student Learning<br>Outcomes<br>Content<br>Assignments                                                 | Lorem ipsum doi<br>penatibus et may<br>hulla consequent<br>a, venenatis vitae<br>Anticipated Si<br>Semester *                                            | for sit amet, consecteure adigiso<br>gini dis parturite monte, nasce<br>massa quie enim. Donce pede jui<br>e, justo. Nullam dictum felis eu pe<br>tart<br>Vear +                                                                                                    | ng ett. Aerean commodo ligula<br>ur ridiculas mus Donec quam<br>to, fringilla vet, aliquet nec: vulp<br>de mollis pretium. Integer tincio     | eget dolor. Aene<br>elis, ultricies nec,<br>ultate eget, arcu. I<br>unt.                      | an massa. Cum soc<br>vellentesque eu, pro-<br>n enim justo, rhono | iis natoque<br>etium quis, sem.<br>us ut, imperdiet  |
| Method of Grading Discipline(s) Student Learning Curtemes Content Assignments Evaluation Methods                                             | Anticipated Si<br>Semester *                                                                                                    | tor sit amet, consectetuer adigisci<br>gnis dis parturient montes, nacci<br>nasca qui enim. Donec pede jui<br>nasca qui enim. Donec pede jui<br>nasca qui enim. Sone de parture<br>nasca qui enim. Sone de parture<br>tart<br>tart<br>tart<br>enim. Sone de parture de parture<br>verse fit into your overall programi | ng elit. Aerean commodo ligul<br>ur ndiculus mus. Donec quan fi<br>de mollis pretum. Integer tinci<br>de mollis pretum. Integer fincio        | eget dolor. Aene<br>elis, ultricies nec, j<br>utate eget, arcu. I<br>unt.                     | an massa. Cum soc<br>Jellentesque eu, prin<br>n enim justo, rhois | iis natoque<br>etium quis, sem.<br>usu ut, imperdiet |
| Method of Grading<br>Discipline(s)<br>Student Learning<br>Outcomes<br>Content<br>Assignments<br>Evaluation Methods<br>Textbooks              | Course Justificati<br>Anticipated Si<br>Semester                                                                                                    | lor sit amet.consecteure adigisc<br>gins dis partitute monte, nasce<br>massa auie enim. Donce pade jui<br>e, justo. Nullam dictum felis eu pe<br>tart<br>vere fit into your overall programi                                                                                                    | ng etit. Aerean comnodo ligula<br>ur ridiculus mus. Donce quam fi<br>ak, fringiti avat, aliquet nec vulg<br>de mollis pretium. Integer tinco  | eget dolor. Aene<br>lis, ultricies nec,<br>utate eget, arcu-l<br>unt.                         | an massa. Cum soc<br>ellentesque eu<br>n enim justo, rhono        | iis natoque<br>tium quis, sem.<br>us ut, imperdiet   |
| Method of Grading<br>Discipline(s)<br>Student Learning<br>Outcomes<br>Content<br>Assignments<br>Evaluation Methods<br>Textbooks<br>Textbooks | Corren ipsum do do<br>penatibus et may<br>hulla consequet<br>a venenatis vitae<br>Anticipated Si<br>Semester *<br>Course Justificati<br>How does your co | lor sit amet. consectetuer adipto:<br>gnis dis parturism tomotes, nasce<br>massa qui enim. Donce pede jui<br>e, justo. Nullam dictum felis eu pe<br>tart<br>tart<br>on *<br>urse fit into your overail programi                                                                                                    | ng ett. Aerean commodo ligula<br>ur nicioulas mus Donec quam<br>to, fringilla vet, aliquet nec vulg<br>de mollis pretium. Integer tinclo      | eget dörör. Aene<br>Bis uthröse ner, dis<br>uthräse ner, dis<br>uthräse oget, arcu, i<br>unt. | an massa. Cum so<br>ellentesque eu<br>n enim justo, rhono         | is natoque<br>tium quis, sem.<br>vus ut, imperdiet   |

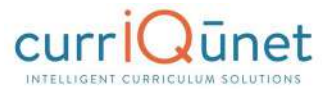

| Status: Dra                              | 11          |                                                                 | Remaining Launch Requirements: 4 Launch Delete Draf                                                                                                    |
|------------------------------------------|-------------|-----------------------------------------------------------------|----------------------------------------------------------------------------------------------------|
| Main                                     | 5/8         | Main<br>Last updated by De                                      | mo Client Admin on 10/1/2015 at 9/29 AM                                                                                                    |
| Co-Contributor                           |             | Course Discipline *                                             | ACCTG - Accounting                                                                                                    |
| Units/Hours                              | 1/1         | Course Number *<br>Course Title *                               | 030<br>QuickBooks                                                                                                    |
| Lecture and/or Lab<br>Content            |             | Short Title *                                                   | QuickBooks                                                                                                    |
| Student Learning<br>Dutcomes             | <b>I</b> II | Justification for pro                                           | oposing New Course or Revision to Course *                                                                                                    |
| Methods of Evaluation<br>and Examination | 1/1         | Catalog Descriptio                                              | n*                                                                                                    |
| Textbooks/Learning<br>Materials          |             | The course provide<br>Proper use of Quic<br>Students will explo | es students with hands-on computer-based accounting using QuickBooks, including behind-the-scenes accounting,<br>skBooks business forms for recording sales and receivables, payables and purchases, and payroll will be presented,<br>sre methods of business issues. |
| Prerequisite/Corequisite                 |             |                                                                 |                                                                                                    |
| Prerequisite/Corequisite                 |             | Short Schedule De                                               | scription                                                                                                    |
| Prerequisite/Corequisite<br>Removal      |             | Students will use §                                             | Quick@ooks software to perform accounting procedures                                                                                                    |
| Advisory/Recommender<br>Preparation      | a           |                                                                 |                                                                                                    |

**NOTE:** Some clients will have an informational landing page that includes links to resources and contact information for the local admins. Some have extensive instructional text on that page. Your cover page may or may not, depending on your institution.

### Saving

When changes are made, it is important to click the **Save** button to commit your changes. In case information previously entered needs to be updated or corrected, **DO NOT** use your browser's back button. Instead use the **Back** button in the META window. Select the **Cancel** button to undo your changes.

### **Proposal Resource Page Example**

The **Proposal Resources** page provides links to this manual and the admin manual as well as contact information for currlQūnet support at your institution. For questions concerning the currlQūnet system, refer to these resources.

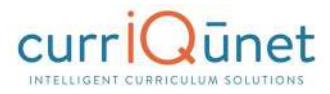

| New Course: Thi                     | s is a New Course                                                                           |
|-------------------------------------|---------------------------------------------------------------------------------------------|
| Status: Draft                       | Remaining Launch Requirements: 11 Launch Delete Draft                                       |
| Proposal Resources                  | Proposal Resources                                                                          |
| Cover                               | If you have any questions please consult one of the following resources:                    |
| Units/Hours                         | 2. [First and Last Name], Technical Support Specialist<br>Phone: 555.555.1212               |
| Objectives                          | Email: [email address]                                                                      |
| Requisites                          | 3. [First and Last Name]. Technical Writer<br>Phone: 555.555.1212<br>Email: [email address] |
| Content Review                      | 4. [First and Last Name], Transfer and Articulation<br>Phone: 555.555.1212                  |
| Math & English Skills<br>Advisories | Email: [email address] 5. <u>CurricUNET Admin Guide</u>                                     |
| Degree Applicability                |                                                                                             |

# **Dropdown Menus**

Use the down arrow on the right side of the textbox to display the dropdown menu to view your options.

|                              |     | cost opported by werter cherry sommer an at ray as to be also cite |    |
|------------------------------|-----|--------------------------------------------------------------------|----|
| Methods of<br>Evaluation and | 0/1 | Advisory Reading and Writing Levels:                               | B• |
| Examination                  |     | Advisory Math Level:                                               |    |
| Textbooks/Learning           |     |                                                                    |    |

Click on the option to select it.

| Methods of<br>Evaluation and | 0/1                                   | Advisory Reading and Writing Level | s:                                                                                                    |   |
|------------------------------|---------------------------------------|------------------------------------|----------------------------------------------------------------------------------------------------|---|
| Examination                  | · · · · · · · · · · · · · · · · · · · | Advisory Math Level:               |                                                                                                    |   |
| Taythooke/Loaming            |                                       |                                    | RW2 = compl of Engl 322 and (330 or 335) or equiv                                                                                                    |   |
| Materials                    |                                       | Person and Ad Dress section        | RW3 = compl Engl 102 or Read 101 and Engl (92 or 104)                                                                                                    |   |
|                              |                                       | Recommended Preparation            | RW4 = compl of Engl 1A                                                                                                    | - |
| normal talk of the second    | 212                                   |                                    | A pairte and a state of the state of the sta |   |

# Text box/Text Area

Put your curser into the textbox and enter information directly into the text area. Once you have finished entering in the applicable information, click **Save**.

### **Date Fields**

To select a date, either use the **Calendar** icon (**m**) or type in the date using the format **M/D/Year**.

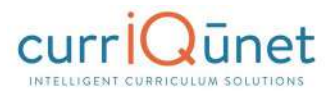

| New Course: Test                 |                                     |                 | Remaining Launch Requirements: | 10 [ | Launch | Delet | te Draft |
|----------------------------------|-------------------------------------|-----------------|--------------------------------|------|--------|-------|----------|
| Units/Hours                      | Codes/Dates                         | 015 at 10:42 AM |                                |      |        |       |          |
| Degree Transfer<br>Applicability | Entry of Special Dates Course Dates |                 |                                |      |        |       | _        |
| General Ed                       | Instructional Services              | 2/10/2016       |                                |      |        |       |          |
| Articulation Info                | Requested Start Semester            |                 | Requested Start Year           |      |        |       | - 1      |

When you click on the icon a popup of a calendar will appear, use the left and right arrows next to the month's name, to browse for another month.

|    |    |      |        |      | ]  |    |    |
|----|----|------|--------|------|----|----|----|
| ~  |    | Febr | uary 2 | 2016 |    |    | d  |
| Su | Мо | Tu   | We     | Th   | Fr | Sa | aı |
| 31 | 1  | 2    | 3      | 4    | 5  | 6  | 5  |
| 7  | 8  | 9    | 10     | 11   | 12 | 13 | rc |
| 14 | 15 | 16   | 17     | 18   | 19 | 20 | p  |
| 21 | 22 | 23   | 24     | 25   | 26 | 27 | ľ  |
| 28 | 29 | 1    | 2      | 3    | 4  | 5  | F  |
| 6  | 7  | 8    | 9      | 10   | 11 | 12 | h  |
| 9  |    |      |        | 27   |    |    | -  |

### Attach Files

In the **Attach Files** section, you may attach files for additional documentation or support of your proposal. Use the **Select...** button to find files. Navigate to where your files are stored, select them, and then click **Upload Files** to attach them.

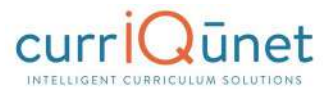

| New Program: Th              | is is for Program Deactivation , BS                                                                                                    |        |              |
|------------------------------|----------------------------------------------------------------------------------------------------|--------|--------------|
| Status: Draft                |                                                                                                    | Launch | Delete Draft |
| Program Description          | Attached Files                                                                                                    |        |              |
| Program Requirements         | Last updated by User1 Test on 10/12/2015 at 1:13 PM<br>Choose select to browse for files. After reviewing your choices press Upload Files to attach the files to this record.<br>Select. |        |              |
| Program Learning<br>Outcomes | Attachments                                                                                                    |        |              |
| Program Planning             | There are no attachments to display. Press Select to browse for files to attach to this record.                                                                                          |        |              |
| Codes/Dates                  |                                                                                                    |        |              |
| Attached Files               |                                                                                                    |        |              |

# Checkbox

Checkboxes are used when selecting a single option for an item.

### Checklist

A checklist is a list of items where you may select multiple items. **Methods of Instruction** is an example of a checklist you will commonly encounter.

| New Course Propo                    | sal: DRFT 144 - Design Thinking and Research<br>View Proposal History |
|-------------------------------------|-----------------------------------------------------------------------|
| * Proposal Resources                | Methods of Instruction                                                |
| Callor                              | Methods                                                               |
| 8/8                                 | Directed Study                                                        |
| linite/Houre                        | C Discussion                                                          |
| 3/3                                 | Distance Education                                                    |
| Co. Contributor(s)                  | Experiments                                                           |
| Co-Contributor(s)                   | Field Experience                                                      |
| Objectives                          | 🖉 Field Trips                                                         |
| Objectives                          | Individualized Instruction                                            |
|                                     | 🖉 Lab                                                                 |
| Math & English Skills<br>Advisories | ☑ Lecture                                                             |
|                                     | Mediated Learning                                                     |
| Requisites                          | Observation and Demonstration                                         |
|                                     | Projects                                                              |
| Content Review                      | Service Learning                                                      |
|                                     |                                                                       |
| Degree Applicability                | Work Experience                                                       |

#### **Repeater Checklist**

A Repeater is a special kind of checklist. When items in the checklist are selected, additional fields appear requesting information about that selection. A common use for this function is course general education, where the user indicates which general education areas this new course will meet. Each selection will trigger a hidden field to appear, requesting a justification for this classification.

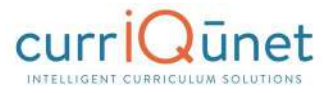

| Status: Draft             |                                          | Remaining Launch Requirements: 5 | Launch Delet | e Draft |
|---------------------------|------------------------------------------|----------------------------------|--------------|---------|
| bjectives                 | General Ed                               |                                  |              |         |
|                           | Last updated by                          |                                  |              |         |
| udent Learning<br>utcomes | General Education/Degree/Transfer Course |                                  |              |         |
| ecture Content            |                                          |                                  |              |         |
|                           | B Social and Behavioral Sciences         |                                  |              |         |
| ab Content                | Comments                                 |                                  |              | _       |
| valuation Methods         | <b>M</b>                                 |                                  |              |         |
| ethods of<br>struction    |                                          |                                  |              | 10      |
| equired Texts             |                                          |                                  |              |         |
| trance Skills             | Comments                                 |                                  |              | _       |
| quisites                  |                                          |                                  |              |         |
| ontent Review             |                                          |                                  |              |         |
| eneral Ed                 | ☑ D Language and Rationality             |                                  |              |         |
| t of Class                | Comments                                 |                                  |              |         |
| signments                 | <u>M4</u>                                |                                  |              |         |
| and a landa we            |                                          |                                  |              |         |

# **Multi-Select Lists**

A multi-select list presents a very long checklist in a condensed, searchable format. You may scroll down to find the item you are looking for, or type the first few letters of the item you are looking for in the search box (indicated by the red arrow) to filter and shorten the available list. Click the checkbox next to each applicable item (outlined in red below). Select as many items as required. If you check the Show Selected box, you will see only the items you have selected. Click **Clear All** to start over with your selections.

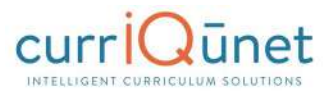

| Status: Draf          | t         | Remaining Launch Requirem                                        | ents: 4 | Launch Dei      | ete Draft |
|-----------------------|-----------|------------------------------------------------------------------|---------|-----------------|-----------|
| Main                  | 5/8       | Co-Contributor                                                   |         |                 |           |
|                       |           | Co-Contributor                                                   |         |                 |           |
| Co-Contributor        |           |                                                                  |         | G Show selected | Clear All |
| Units/Hours           | -         | Admin, Demo Client (admin@yale-nus.edu.sg)                       |         |                 | *         |
|                       |           | Tester, Articulation Specialist (test15@governet.net)            |         |                 |           |
| Lecture and/or Lab    |           | Tester, Curriculum Committee Chair (test4@governet.net)          |         |                 |           |
| Content               |           | Tester, Curriculum Committee Member 1 (test5@governet.net)       |         |                 |           |
| Student Learning      | 1/1       | Tester, Curriculum Committee Member 2 (test6@governet.net)       |         |                 |           |
| Outcomes              |           | Tester, Curriculum Specialist (test3@governet.net)               |         |                 |           |
| Methods of Evaluation | 1/1       | Tester, Distance Education Coordinator (test9@governet.net)      |         |                 |           |
| and examination       | - Balance | Tester, Division Curriculum Committee Chair (test2@governet.net) |         |                 | -         |

# Grids aka Textbooks/Course Materials

Click **Add New Record** under the appropriate category to add materials to the course proposal. Add each item separately.

| New Course: this is                 | s a test                 |                  |                   |                        |                             |
|-------------------------------------|--------------------------|------------------|-------------------|------------------------|-----------------------------|
| Status: Draft                       |                          |                  | Remaining L       | aunch Requirements: 10 | Launch Delete Draft         |
|                                     | Textbooks/Learnin        | ng Materials     |                   |                        |                             |
| Outcomes 0/1                        | Last updated by Demo Cli | ent Admin on 2/1 | 2/2016 at 2:08 PM |                        |                             |
| Methods of                          | Textbook (Minimum        | 3 recommend      | ied)              |                        |                             |
| Evaluation and Examination          | Author                   | Title            | Publisher         | Classic/Standard       | Year Rationale              |
| Textbooks/Learning                  | No records to display.   |                  |                   |                        |                             |
| Materiais                           | O Add new record 🔫       |                  |                   |                        |                             |
| Prerequisite/Corequisite            | O 14 4 9 91              |                  |                   |                        | Displaying items 0 - 0 of 0 |
| Prerequisite/Corequisite            | Manual                   |                  |                   |                        |                             |
| Valluation                          | Author                   |                  | Title             | Publisher              | Year                        |
| Prerequisite/Corequisite<br>Removal | No records to display.   |                  |                   |                        |                             |
| Advisory/Recommended                | Add new record           |                  |                   |                        |                             |
| Preparation                         | 🖸 14 4 5 51              |                  |                   |                        | Displaying items 0 - 0 of 0 |
| Homework 0/3                        | Other Learning Mate      | erials           |                   |                        |                             |
| Mathed of Testevelies               |                          | Other            |                   |                        |                             |
| Method of Instruction               | No records to display.   |                  |                   |                        |                             |
| Status                              | O Add new record         |                  |                   |                        |                             |
|                                     | О ККУН                   |                  |                   |                        | Displaying items 0 - 0 of 0 |
| PROPERTY AND A CONTRACTOR           |                          |                  |                   |                        |                             |

Select the **Insert** button. This will open an area to describe each material.

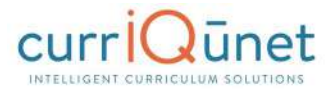

| Student Learning<br>Outcomes           | Textbooks/Learn  | <b>ing Materials</b><br>Client Admin on 2/12/3 | 2016 at 2:08 PM |                  |      |                            |
|----------------------------------------|------------------|------------------------------------------------|-----------------|------------------|------|----------------------------|
| Methods of                             | Textbook (Minimu | Textbook (Minimum 3 recommended)               |                 |                  |      |                            |
| Examination                            | Author           | Title                                          | Publisher       | Classic/Standard | Year | Rationale                  |
| Textbooks/Learning<br>Materials        | Author           |                                                |                 |                  |      |                            |
| Prerequisite/Corequisite               | Title            |                                                |                 |                  |      |                            |
| Prerequisite/Corequisite<br>Validation | Publisher        |                                                |                 |                  |      |                            |
| Prerequisite/Corequisite<br>Removal    | Classic/Standard |                                                |                 |                  |      |                            |
| Advisory/Recommended<br>Preparation    | S Insert 00 C    | ancel                                          |                 |                  |      |                            |
| Homework                               | Add new record   |                                                |                 |                  |      |                            |
| Mathead of Testeviction                |                  |                                                |                 |                  | D    | isplaying items 0 - 0 of 0 |

To create a list of requisites, click the **Add New Item** button.

| New Course: this is                                                                                                    | a test<br>Remaining Launch Requirements: 10                                                                                      | Launch       | Delete Draft |
|----------------------------------------------------------------------------------------------------|----------------------------------------------------------------------------------------------------|--------------|--------------|
| Student Learning<br>Outcomes of<br>Evaluation and<br>Examination<br>Textbooks/Learning<br>Materials<br>Prerequisite/Corequisite | Prerequisite/Corequisite Last updated by Demo Client Admin on 2/12/2016 at 2:08 PM Requisites There are no requisites to display | Show Details | Add New Item |

Next, choose the **Requisite Type** by clicking the dropdown arrow on the right side of the textbox to view your options. If the requisite is a course, select **Subject** and **Requisite Course** from the subsequent dropdown menus. If the **Requisite** is not a course, describe that information in the **Non Course Requirements** field.

The **Condition** dropdown selector is only used if an "**or**" situation or a "**nesting**" situation applies, otherwise it is implied that an "**and**" statement exists between entries. The **Condition** dropdown menu allows you to specify if this course must be taken as well as (using "**and**"), or instead of (using "**or**") the next requirement. Click **Save** to add the requisite to the program.

Requisite Condition and Type are illustrated below.

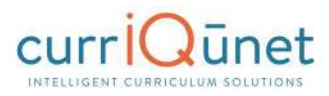

| New Course: this is                                         | a test                      |                                                       |  |  |
|-------------------------------------------------------------|-----------------------------|-------------------------------------------------------|--|--|
| Status: Draft                                               |                             | Remaining Launch Requirements: 10 Launch Delete Draft |  |  |
| Student Learning<br>Outcomes                                | Prerequisite/Co             | requisite<br>o Client Admin on 2/12/2016 at 2:08 PM   |  |  |
| Methods of                                                  | Requisites                  |                                                       |  |  |
| Evaluation and Examination                                  | Requisite Type *            | Corequisite                                           |  |  |
| Textbooks/Learning<br>Materials<br>Prerequisite/Corequisite | Subject<br>Requisite Course | ASTRO - Astronomy                                     |  |  |
| Prerequisite/Corequisite<br>Validation                      | Non Course Require          | ements                                                |  |  |
| Prerequisite/Corequisite<br>Removal                         |                             |                                                       |  |  |
| Advisory/Recommended<br>Preparation                         |                             |                                                       |  |  |
| Homework 0/3                                                |                             |                                                       |  |  |
| Method of Instruction                                       |                             |                                                       |  |  |
| Status                                                      | Condition or                | D                                                     |  |  |

As you enter and save each entry, you will see a screen similar to the one below. Edit, re-order, and delete items as you did on the SLO page.

| New Course: this is<br>Status: Draft   | a test<br>Remaining Launch Requirements: 10                                        | Launch Delete Draft         |
|----------------------------------------|------------------------------------------------------------------------------------|-----------------------------|
| Student Learning 0/1                   | Prerequisite/Corequisite Last updated by Demo Client Admin on 2/12/2016 at 2:08 PM |                             |
| Methods of<br>Evaluation and           | Requisites                                                                         | Show Details 📀 Add New Item |
| Examination                            | S Corequisite                                                                      | ê 😣                         |
| Materials                              | Subject: ASTRO - Astronomy                                                         |                             |
| Prerequisite/Corequisite               | Requisite Course: ASTRO 010 - Introduction to Astronomy (Active)<br>Condition: or  |                             |
| Prerequisite/Corequisite<br>Validation | S Prerequisite                                                                     | 8                           |
| Prerequisite/Corequisite<br>Removal    | Subject: ACCTG - Accounting<br>Requisite Course: ACCTG 030 - QuickBooks (Active)   |                             |

#### **Student Learning Outcomes**

**Student Learning Outcomes** often uses an Ordered List feature. To use this tool, first click **Add New Item**. Each outcome needs to be added individually.

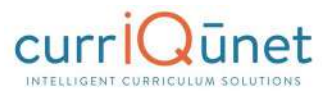

| Status: Draft                 | Remaining Launch Requirements: 4                                                                                                    | Launch                               | Delete Draft   |
|-------------------------------|----------------------------------------------------------------------------------------------------|--------------------------------------|----------------|
| Main 5/8                      | Student Learning Outcomes                                                                                                    |                                      |                |
| Co-Contributor                | Upon completion of this course, the student should be able to:                                                                                                    | 1                                    |                |
|                               | Learning Outcomes                                                                                                    | A Show Details                       | O Add New Item |
| Units/Hours                   | Diagram and describe the accounting cycle using QuickBooks ensuring that all accounting<br>property stored, backed-up and secured. (Lec/Lab A-G)                                                                            | ng data is                           | ê 8            |
| Lecture and/or Lab<br>Content | Proposed Method of Assessment for SLOs: -                                                                                                    |                                      |                |
| Student Learning<br>Outcomes  | SLO Change resuting from assessment data (Only complete if SLO change is a result of asses<br>This SLO maps to the following Institutional Learning Outcomes (ILOs), please check<br>This section does not control any data | ssment data): -<br>k all that apply: |                |

Enter the information for each item and click **Save** after each entry.

**NOTE:** When you see text boxes highlighted in pink they are "save requirements." These differ from "launch requirement," because these are not necessarily required to launch the proposal, but these are required to save an item to the proposal. As shown in the example below, if you enter a **Student Learning Outcome** (SLO) you must also enter the **Proposed Method of Assessment** for that specific SLO.

|                                       |                                                                                                    | _  |
|---------------------------------------|----------------------------------------------------------------------------------------------------|----|
| Main 1/6                              | Student Learning Outcomes (SLOs)                                                                       |    |
| Co-Contributor                        | For each learning outcome, please add a new item using the button to the right.                        |    |
|                                       | Upon completion of this course, students will be able to:                                              |    |
| Units/Hours 2/2                       | Student Learning Outcome *                                                                             |    |
| Lecture and/or Lab<br>Content         |                                                                                                    | Н  |
| Prerequisite/Corequisite              |                                                                                                    | Ц  |
| Student Learning<br>Outcomes (SLOs)   |                                                                                                    | 18 |
| Supplementary Time                    | Proposed Method of Assessment for SLO *                                                                | Ш  |
| Instructional and<br>Delivery Methods |                                                                                                    | Ш  |
| Required Uploads                      |                                                                                                    |    |
| Codes and Dates                       | SLO Change resulting from assessment data (Only complete if SLO change is a result of assessment data) |    |

Some Institutions will have the option to map course SLOs directly to Individual Learning Outcomes (ILOs). This is normally only done for stand-alone courses or for institutions that do not map their SLOs to their Program Learning Outcomes (PLOs) directly. If this is an option, users can indicate by checking the appropriate checkboxes as to which ILOs an SLO maps to. You can select multiple checkboxes.

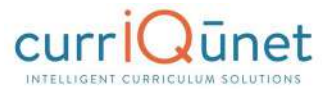

| Modify Course: ACC                     | CTG-030 - QuickBooks Remaining Launch Requirements: 4 Launch Delete Draft                                                                                                    |
|----------------------------------------|----------------------------------------------------------------------------------------------------|
| Main                                   | Student Learning Outcomes                                                                                                    |
| Co-Contributor                         | Upon completion of this course, the student should be able to:<br>Learning Outcomes                                                                                                    |
| Units/Hours                            | Outcome Text*                                                                                                    |
| Lecture and/or Lab<br>Content          | Select block type                                                                                                    |
| Student Learning<br>Outcomes 1/1       |                                                                                                    |
| Methods of Evaluation and Examination  |                                                                                                    |
| Textbooks/Learning<br>Materials        |                                                                                                    |
| Prerequisite/Corequisite               | Proposed Method of Assessment for SLOs *                                                                                                    |
| Prerequisite/Corequisite<br>Validation |                                                                                                    |
| Prerequisite/Corequisite<br>Removal    |                                                                                                    |
| Advisory/Recommended<br>Preparation    |                                                                                                    |
| Homework 20                            |                                                                                                    |
| Method of Instruction                  | SLO Change resulting from assessment data (Only complete if SLO change is a result of assessment data)                                                                                                    |
| Status                                 |                                                                                                    |
| Program Status                         |                                                                                                    |
| General Education<br>Status            |                                                                                                    |
| Completed by Dean                      | This SLO maps to the following Institutional Learning Outcomes (ILOs), please check wat apply:                                                                                                    |
| Material Fees                          | Communication: The student will demonstrate effective communication, appropriate to the audience and purpose.                                                                                                    |
| Codes and Dates                        | Inquiry and Reasoning: The student will critically evaluate information to interpret ideas and solve problems. Information Competency: The student will utilize information from a variety of sources and make an informed decision and take action. |
| Online Supplement                      | Social Responsibility: The student will demonstrate effective interpersonal skills with people of diverse backgrounds and effectively function in group decision making.                                                                             |
|                                        | Personal Development. The student will demonstrate growth and self-management to promote life-long learning and personal well-<br>being.                                                                                                    |
|                                        |                                                                                                    |
|                                        | O Save O Cancel                                                                                                    |

When you have entered and saved the SLOs, you will see a screen similar to the one below. To edit a Student Learning Outcome, click the blue bar containing the outcome. You will be taken back to the detail page where you are able to make the changes. To re-order outcomes, use the up and down arrows to the right of the blue bar. Click the red **Delete** icon ( $\bigotimes$ ) to delete individual outcomes.

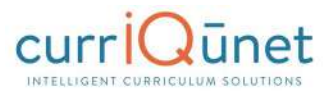

| Status: Draft                            |                                                                                           | Remaining Launch Requirements: 5                     | Launch                                | Delete Draft  |
|------------------------------------------|-------------------------------------------------------------------------------------------|------------------------------------------------------|---------------------------------------|---------------|
| Main                                     | Student Learning Outcomes                                                                 |                                                      |                                       |               |
| Co-Contributor                           | Last updated by Non-admin User on 2/2/2010<br>For each learning outcome, please add a new | 5 at 10:20 AM<br>item using the button to the right. | Jp and Down Arrows<br>for re-ordering | 1             |
| Units/Hours                              | Upon completion of this course, the st                                                    | udent should be able to:                             | Show Details                          | O dd New Item |
| Lecture and/or Lab<br>Content            | SLO 1                                                                                     |                                                      |                                       | <b>e</b> (    |
| Student Learning<br>Outcomes             | Proposed Method of Assessment for SLO<br>To which program goal(s) is this course a        | s: Proposed Method 1<br>ligned?: Program 1           | c                                     | Delete SLO    |
| Methods of Evaluation<br>and Examination | SLO 2                                                                                     |                                                      |                                       | <u>e</u> s    |
| Prerequisite/Corequisite                 | Proposed Method of Assessment for SLO<br>To which program goal(s) is this course a        | s: Method 2<br>ligned?: Program 2                    |                                       |               |
| Supplementary Time                       |                                                                                           |                                                      |                                       |               |

#### Condition

The **Condition** dropdown selector need only be used if an "**or**" situation or a "**nesting**" situation applies, otherwise it is already implied that an "**and**" statement exists between entries.

The **Condition** dropdown menu allows you to specify if this course must be taken as well as (using "**and**") or instead of (using "**or**") the next requirement.

| Status                      | Condition Condition |
|-----------------------------|---------------------|
| Program Status              | and<br>or           |
| General Education<br>Status |                     |

#### **Course Blocks**

Course blocks are nested ordered lists that hold the requirements for a program. The first level indicates categories of courses for the program, which may include Program Prerequisites, Core Courses, or Electives. Within each of those categories, the user will assemble the courses that will meet that requirement.

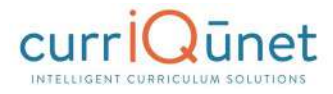

| Main 🚺              | 6 Program Blocks                                                                                                    |                                |
|---------------------|----------------------------------------------------------------------------------------------------|--------------------------------|
| Catalog Description | Last updated by                                                                                                    |                                |
| 1                   | Questions? Find answers in <u>CurricUNET Curriculum Handbook.</u>                                                    |                                |
| Program Blocks      | Create blocks for each group of required and/or optional courses and activities                                      | that are part of this program. |
|                     | Block Definitions                                                                                                    | Show Details O Add New Ite     |
| Program Outcomes    | First Semester:                                                                                                    | 9 8                            |
| onsultation         | Block Elements                                                                                                    | Zedit Block Elements           |
|                     | ACCT 1 - Financial Accounting 5.000 "Active"<br>Subject: ACCT - Accounting                                           |                                |
| odes and Notes      | MABS 60 - Introduction to Computer Applications for Business 3.000 *Active*<br>Subject: MABS - Computer Applications |                                |
| o-Contributors      | BSMA 68 - Mathematics of Business 3.000 "Active"<br>Subject: BSMA - Business Mathematics                             |                                |
|                     | Second Semester:                                                                                                    | € 8                            |
|                     | Block Elements                                                                                                    | P Edit Block Elements          |
|                     | ACCT 2 - Managerial Accounting 5.000 "Active"<br>Subject: ACCT - Accounting                                          |                                |
|                     | BSEN 74 - Written Business Communication 3.000 *Active*<br><b>Subject:</b> BSEN - Business English                   |                                |
|                     | ACCT 59 - Federal Income Tax 3.000 "Active"<br>Subject: ACCT - Accounting                                            |                                |
|                     | MABS 101 - Spreadsheets for Business/Excel 3.000 "Active"<br>Subject: MABS - Computer Applications                   |                                |

#### **Content Review**

To review the content, click **Add New Item**.

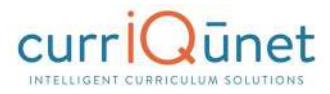

| Status: Draft                              | Remaining Launch Requirer                                                                                                    | ments: 2                                    | Launch                              | Delete Draft                               |
|--------------------------------------------|----------------------------------------------------------------------------------------------------|---------------------------------------------|-------------------------------------|--------------------------------------------|
| Cover 11/                                  | Content Review                                                                                                    |                                             |                                     |                                            |
| Co-Contributor                             | Last updated by nonadmin user5 on 1/20/2016 at 10:34 AM<br>If you have any issues with this page Consider the following:                                                                                                    |                                             |                                     |                                            |
| Division Planning                          | If the Requisite Course dropdown is not populated then make sure that requisites courses I     If there are no Current Course Objectives listed make sure that objectives have been enten     If there are no Requisite Course Objectives listed make sure that: | have been odd<br>red on the Obje<br>es tob. | led to the Requisiti<br>ctives tob. | es tob.                                    |
| Units/Hours                                | For courses in a sequence in the same discipline, complete this section for Content Revie<br>discipline, please complete the Content Review form at this link: <u>Content Review</u> and att<br>Attachments tab.                                                 | ew. For course<br>tach the form             | is not in a seque<br>and supporting | nce, or outside the<br>documentation to th |
| List Additional<br>Variable Units          | Content Review                                                                                                    | E                                           | Show Details                        | O Add New Item                             |
| Degree Transfer                            | There are no content review to display                                                                                                    |                                             |                                     |                                            |
| Appreciability<br>General Ed               |                                                                                                    |                                             |                                     |                                            |
|                                            |                                                                                                    |                                             |                                     |                                            |
| Articulation Info                          |                                                                                                    |                                             |                                     |                                            |
| Core Competencies                          |                                                                                                    |                                             |                                     |                                            |
|                                            |                                                                                                    |                                             |                                     |                                            |
| Student Learning<br>Outcomes               |                                                                                                    |                                             |                                     |                                            |
| Student Learning<br>Outcomes<br>Requisites |                                                                                                    |                                             |                                     |                                            |

Use the dropdown menu to choose the **Requisite Course** and **Content Review Type**.

| Content Review         |   |   |  |
|------------------------|---|---|--|
| Requisite Course       |   | V |  |
| Content Review<br>Type | [ |   |  |

#### **Objective and Content Mapping**

To map this courses objectives to a requisite course's objectives, select the **Content Review Type**, "**Objective To Objective**" from the **Content Review Type** menu. Select the current course objectives and the corresponding requisite course objectives from the check lists that will appear.

NOTE: Both courses must have objectives saved for items to appear in checklist.

| Cover 11/11                       | Content Review                                                                                                    | Content Review Last updated by nonadmin user 5 on 1/20/2016 at 10:34 AM If you have any issues with this page Consider the following:                                                                                                    |  |  |  |  |
|-----------------------------------|----------------------------------------------------------------------------------------------------|----------------------------------------------------------------------------------------------------|--|--|--|--|
| Co-Contributor                    | Last updated by non-<br>If you have any issue                                                                                  |                                                                                                    |  |  |  |  |
| Division Planning                 | <ul> <li>If the Requisite</li> <li>If there are no</li> <li>If there are no</li> <li>A Requisite</li> </ul>                    | Course drapdown is not populated then make sure that requisites courses have been added to the Requisites tab.<br>Current Course Objectives listed make sure that objectives have been entered on the Objectives tab.<br>Requisite Course Objectives listed make sure that:<br>Isite Course has been selected at the top of the page. |  |  |  |  |
| Course Objectives                 | • The Se                                                                                                    | guisite Course that has been selected has objectives entered on its Objectives tab.                                                                                                    |  |  |  |  |
| Units/Hours                       | For courses in a sequ<br>discipline, please con<br>Attachments tab.                                                            | ence in the same discipline, complete this section for Content Review. For courses not in a sequence, or outside the<br>nplete the Content Review form at this link: <u>Content Review</u> , and attach the form and supporting documentation to the                                                                                  |  |  |  |  |
| List Additional<br>Variable Units | Content Review                                                                                                    | Content Review                                                                                                    |  |  |  |  |
| Degree Transfer<br>Applicability  | Requisite Course                                                                                                    | TEST 1120 - testing2 (In Review)                                                                                                    |  |  |  |  |
| General Ed                        | Type                                                                                                    | Objective to Objective                                                                                                    |  |  |  |  |
|                                   | Current Course Objectives                                                                                                    |                                                                                                    |  |  |  |  |
| Articulation Info                 |                                                                                                    |                                                                                                    |  |  |  |  |
| Core Competencies                 | Heading again     Organize, display, and analyze data to address a research question and communicate results.                  |                                                                                                    |  |  |  |  |
| Student Learning                  | Student Learning Requisite Course Objective(s)                                                                                 |                                                                                                    |  |  |  |  |
| Outcomes                          | Heading for this                                                                                                    |                                                                                                    |  |  |  |  |
| Requisites                        | Upjective text 1     Heading again     Openite display and analyze data to address a research question and communicate results |                                                                                                    |  |  |  |  |
| Content Review                    |                                                                                                    | n an man na mart ann an an an an an 1993 ann an Aonra a an t-ann an t-ann ann an t-ann an t-ann an t-ann an t-a                                                                                                    |  |  |  |  |

### **Objective to Content**

To map this course's objectives to items in a requisite course's content, select **Content Review Type** menu, and then "**Objective to Content**." Select the current course objectives from the check list that will appear, and enter the information from the requisite course's content in the text area.

**NOTE:** The current course must have objectives saved for items to appear in checklist.

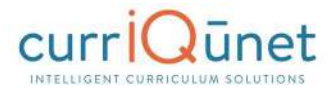

| Proposal Resources                  | Content Review                                                                                                    |  |  |  |
|-------------------------------------|----------------------------------------------------------------------------------------------------|--|--|--|
|                                     | If you have any issues with this page Consider the following:                                                                                                    |  |  |  |
| Cover 65<br>Units/Hours 3/3         | <ul> <li>If the Requisite Course dropdown is not populated then make sure that requisites courses have been added to the Requisites tab.</li> <li>If there are no Current Course Objectives listed make sure that objectives have been entered on the Objectives tab.</li> <li>If there are no Requisite Course Objectives listed make sure that:         <ul> <li>A Requisite Course been related at the top of the page.</li> <li>The Requisite Course that been selected has objectives entered on its Objectives tab.</li> </ul> </li> </ul> |  |  |  |
| Objectives                          | Content Review                                                                                                    |  |  |  |
| Requisites                          | Requisite Course PHOT 180 - Digital Darkroom (Active)                                                                                                    |  |  |  |
| Content Review                      | Content Review Objective to Content V                                                                                                    |  |  |  |
| Math & English Skills<br>Advisories | Current Course Objectives  Identify which color space, CMYK or RGB, is most appropriate for optimum reproduction quality.  Demonstrate an ability to collecte color monitors and create ICC mofiles                                                                                                    |  |  |  |
| Degree Applicability                | Demonstrate an ability to calibrate color scanners and create ICC profiles. Demonstrate an ability to calibrate color printers and create ICC profiles.                                                                                                    |  |  |  |
| Student Learning<br>Outcomes        | Generate ICC profiles for a professional digital capture system.     Demonstrate control with input-output curves for optimum reproduction quality.     Operate professional high-end scapping tools for film and flat-art materials.                                                                                                    |  |  |  |
| Course Content                      | Generate Jarge print output.                                                                                                    |  |  |  |
| Methods of Instruction              | Manage workflow automation and multiple device matching systems. Requisite Content                                                                                                    |  |  |  |
| Assignments                         | Use of equipment<br>Operate scanners<br>Operate printers                                                                                                    |  |  |  |
| Methods of Evaluation               | Evaluate print quality and appropriate resolutions for printing                                                                                                    |  |  |  |

# **Read Only Fields**

If at any point you are unable to click into or make changes to a field's information, you do not have edit privileges for that field. If you need to make changes to such a field, contact your institution's currIQūnet administrators.

#### **Auto Calculations**

Some institutions have automatically calculated fields on their Units/Hours pages. When users enter the base measurement into the white numerical fields the grayed out fields will automatically calculate.

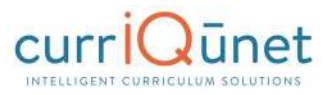

| Status: Draft         |                                             | Remaining Launch Requirements: 10 | Launch Delete Draf |
|-----------------------|---------------------------------------------|-----------------------------------|--------------------|
| Proposal Resources    | Description                                 | 2                                 |                    |
| Couar                 | Last updated by Delta Admin on 1/28/2016 at | 11:17 AM                          |                    |
|                       | Units/Hours                                 |                                   |                    |
| Co-Contributor        | Weekly Hours Semester Hours                 |                                   |                    |
|                       | Lecture Hrs: Min * 100 Min 16               |                                   |                    |
| Cross Listed Courses  | Lecture Hrs: Max * 1.00 Max 18              |                                   |                    |
| Description           | Lab Hrs: Min * 1.00 Min 16                  |                                   |                    |
| Description 6/        | Lab Hrs: Max * 1.00 Max 18                  |                                   |                    |
| Comparable Courses    | Total Semester Hrs Min 32                   |                                   |                    |
| Objectives            | Total Semester Hrs Max 36                   |                                   |                    |
|                       | Student Unit Min * 1.00                     |                                   |                    |
| Outcomes              | Student Unit Max * 1.00                     |                                   |                    |
| Content               | Override Faculty Load                       |                                   |                    |
| Sample Assignments    | Faculty Load Lecture Units                  |                                   |                    |
| outple resignments    | Faculty Load Lab Units 0.80                 |                                   |                    |
| Methods of Evaluation | Total Faculty Load 1.80                     |                                   |                    |

# **Show/Hide Pages**

Show/Hide pages are used in areas where additional information is required because the proposal meets certain criteria. Responses on a field of any type may cause additional fields to appear.

Most frequently, the trigger field and the unlocked fields will be on the same proposal page. For example, on this proposal page, the user is to indicate that a list of materials to support the course has been provided to library staff.

| 1 | NewCourse: TS1-7                | 12 - Herpetology of the Great Basin                                                                                                    |
|---|---------------------------------|----------------------------------------------------------------------------------------------------|
| 1 | Status: Draft                   | Remaining Launch Requirements: 10 Launch Delete Draft                                                                                                    |
| • | Arranged Hours<br>Instructional | Library                                                                                                    |
|   | Methods of<br>Presentation      | (Checking this box will allow you to attach a document.)                                                                                                    |
|   | Methods of<br>Evaluation        | (If you leave the following box unchecked, then you must attach a suggested materials/course references document.)  [] Library has adequate materials to support course |
|   | Sample Assignments              | Additional Comments/Information                                                                                                    |
|   | Student Learning<br>Outcomes    |                                                                                                    |
|   | Minimum<br>Qualification        |                                                                                                    |
|   | Library                         |                                                                                                    |

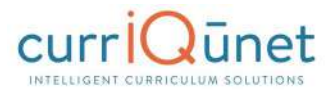

When a user selects this checkbox, an attachment tool appears to add a copy of this list to the proposal.

| NewCourse: TS1-7                                | 12 - Herpetology of the Great Basin                                                                                                    |  |  |  |  |
|-------------------------------------------------|----------------------------------------------------------------------------------------------------|--|--|--|--|
| Status: Draft                                   | Remaining Launch Requirements: 10 Launch Delete Draft                                                                                                    |  |  |  |  |
| Arranged Hours     Instructional     Artivities | Library                                                                                                    |  |  |  |  |
| Methods of<br>Presentation                      | (Checking this box will allow you to attach a document.)                                                                                                    |  |  |  |  |
| Methods of<br>Evaluation                        | Press Select to browse for files. To attach selected files to this record, press Upload files. Select                                                                |  |  |  |  |
| Appropriate Texts                               | Attachments                                                                                                    |  |  |  |  |
| Sample Assignments                              | There are no attachments to display. Press Select to browse for files to attach to this record.                                                                      |  |  |  |  |
| Student Learning<br>Outcomes                    | (If you leave the following box unchecked, then you must attach a suggested materials/course references document.)  Library has adequate materials to support course |  |  |  |  |
| Minimum<br>Qualification                        | Additional Comments/Information                                                                                                    |  |  |  |  |
| Library                                         |                                                                                                    |  |  |  |  |
| Distance Education                              |                                                                                                    |  |  |  |  |

Show/Hide triggers may also unlock a different proposal path. In the following example, when a user selects the Global Citizenship page, there is a message stating "This course is either not proposed for or already approved for Global Citizenship. Edit the global status of this course on the cover page."

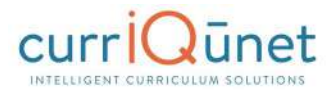

| 1 | NewCourse: TS1-7                | 12 - Herpetology of the Great Basin                                                                                                    |
|---|---------------------------------|----------------------------------------------------------------------------------------------------|
| - | Status: Draft                   | Remaining Launch Requirements: 14 Launch Delete Draft                                                                                         |
| * | Arranged Hours<br>Instructional | Global Citizenship Application                                                                                                    |
|   | Methods of<br>Presentation      | This course is either not proposed for, or already approved for Global Citizenship<br>Edit the global status of this course on the cover page |
|   | Methods of<br>Evaluation        |                                                                                                    |
|   | Appropriate Texts               |                                                                                                    |
|   | Sample Assignments              |                                                                                                    |
|   | Student Learning<br>Outcomes    |                                                                                                    |
|   | Minimum<br>Qualification        |                                                                                                    |
|   | Library                         |                                                                                                    |
|   | Distance Education              |                                                                                                    |
|   | Interactions                    |                                                                                                    |
|   | Assessment                      |                                                                                                    |
|   | Application Attached Files      |                                                                                                    |
|   | Dipwontermen                    |                                                                                                    |

If the user returns to the Cover page and selects the checkbox indicating this course is proposed for Global Citizenship status, upon returning to the Global Citizenship page, they will be able to edit this page.

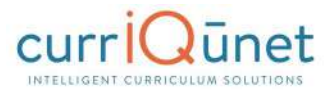

|                                                                                                    | Remaining Launch Requirements: 14 Launch Delete Draft                                                                                                    |
|----------------------------------------------------------------------------------------------------|----------------------------------------------------------------------------------------------------|
| Proposal Resources                                                                                                    |                                                                                                    |
| lover                                                                                                    | This course is cross listed in:<br>This course has no crosslisted courses                                                                                                    |
| Contributor                                                                                                    |                                                                                                    |
| Inits/Hours                                                                                                    | Formerly Same As                                                                                                    |
| Course<br>Characteristics                                                                                              | Catalog Course Description *                                                                                                    |
| re/Corequisites &<br>Advisories                                                                                        | sample for user manual                                                                                                    |
| equisite Validation                                                                                                    |                                                                                                    |
| ourse Objectives                                                                                                    | Course Notes to Print in Catalog                                                                                                    |
| rranged Hours<br>bjectives                                                                                             |                                                                                                    |
| ourse Content                                                                                                    |                                                                                                    |
| ab Content                                                                                                    | Rationale *<br>For NEW courses, explain why this course should be added to the curriculum, explaining the "need" and the "target population" of<br>the course. For course UPDATES, briefly explain what aspects of the course have been updated (especially any significant or substantia |
|                                                                                                    | changes to items such as pressourcitor, hours, units                                                                                                    |
| vrranged Hours<br>nstructional<br>vctivities                                                                           | changes to items such as prerequisites, hours, units,)                                                                                                    |
| rranged Hours<br>nstructional<br>ctivities<br>lethods of<br>resentation                                                | changes to items such as prerequisites, hours, units,)                                                                                                    |
| rranged Hours<br>nstructional<br>ctivities<br>lethods of<br>resentation<br>lethods of<br>valuation                     | Changes to items such as prerequisites, hours, units,)      Proposal Information                                                                                                    |
| rranged Hours<br>nstructional<br>ctivities<br>lethods of<br>resentation<br>lethods of<br>valuation<br>ppropriate Texts | Changes to items such as prerequisites, hours, units,)  Proposal Information Proposed Start Year: * Proposed Start Semester: *                                                                                                    |

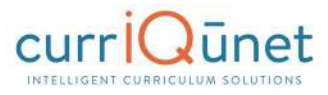

| vewCourse: 15                      | I-112 - Herpetology of the Grea    | at Basin                       |    |        |              |
|------------------------------------|------------------------------------|--------------------------------|----|--------|--------------|
| Status: Draft                      |                                    | Remaining Launch Requirements: | 14 | Launch | Delete Draft |
| Arranged Hours<br>Instructional    | Global Citizenship Application     |                                |    |        |              |
| Activities                         | Entity Global Citizenship Category |                                |    |        |              |
| Presentation                       | Global Citizenship Category        | ¥                              |    |        |              |
| Methods of<br>Evaluation           |                                    |                                |    |        |              |
| Appropriate Texts                  |                                    |                                |    |        |              |
| Sample Assignments                 | DTL .                              |                                |    |        |              |
| Student Learning<br>Outcomes       |                                    |                                |    |        |              |
| Minimum<br>Qualification           | <b>N</b>                           |                                |    |        |              |
| Library                            |                                    |                                |    |        |              |
| Distance Education                 |                                    |                                |    |        |              |
| Distance Education<br>Interactions |                                    |                                |    |        |              |
| Distance Education<br>Assessment   |                                    |                                |    |        |              |
| Global Citizenship<br>Application  |                                    |                                |    |        |              |

# **Rich Text Editor**

This feature is used in numerous places throughout META. The Rich Text Editor within the META system provides several tools to help you format text entries. It also allows you to add hyperlinks and insert images like word-processing programs.

Copying and pasting an outline straight from Microsoft Word or a similar word-processing program will **NOT** provide a properly formatted outline. The embedded formatting information word-processing programs include will cause issues within the editor.

If pasting a paragraph of text (as you might for a Course Description) into the Rich Text Editor, you must paste it as plain text. Type **Ctrl+Shift+V** (in Windows), or right click on your mouse, and select **Paste as Plain Text**. If you do not do this, hidden formatting tags will interfere with the internal tools of the editor and cause problems with reports.

#### Creating an Outline within the Rich Text Editor

The simplest and best way to produce a properly formatted outline is directly in the Rich Text Editor. You may enter your line headings as you see fit, or use the built-in list tools.

The left **List Tools button** creates a bulleted list, and the right button creates a numbered list. Use the indent tools to create levels within the list. The button on the left (in the indent tools) will create an indent and the right side button will remove the indentation.

Below is an example of a bulleted list with several levels of indentation:

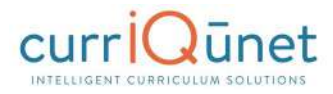

| B I U abe (inherited font) ▼ (inherited size)<br>Select block type ▼ ∞                                                                                                    | • ▲ • ▲ • ■ ■ ■ ■ ■ ■ ■ ■ ■ ■ ■ ■ ■ ■ ■ |
|----------------------------------------------------------------------------------------------------|-----------------------------------------|
| <ul> <li>Level One <ul> <li>Level Two</li> <li>Level Three</li> <li>Level Three, B <ul> <li>Level Four</li> </ul> </li> <li>Level One, B <ul> <li>Level Two</li> </ul> </li> </ul></li></ul> | List Tools                              |

Below is an example of a numbered list with several levels of indentation:

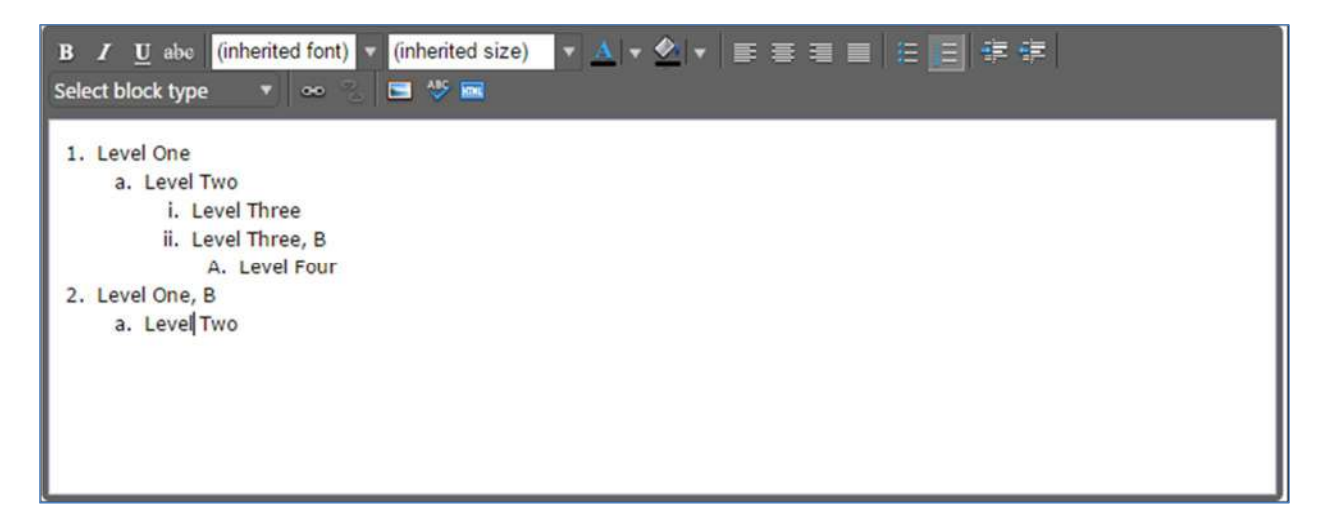

If you would prefer to specify your own level designations, you may do so as well, using the indentation tools as necessary.

To create indented levels, select the end of the last line before the indentation, and click **Enter**. Select the end of the last line of the indentation, and click **Enter** again. This will create a new block of text. You **MUST** add these additional hard returns to indent text.

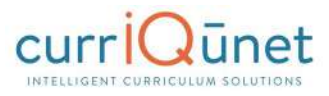

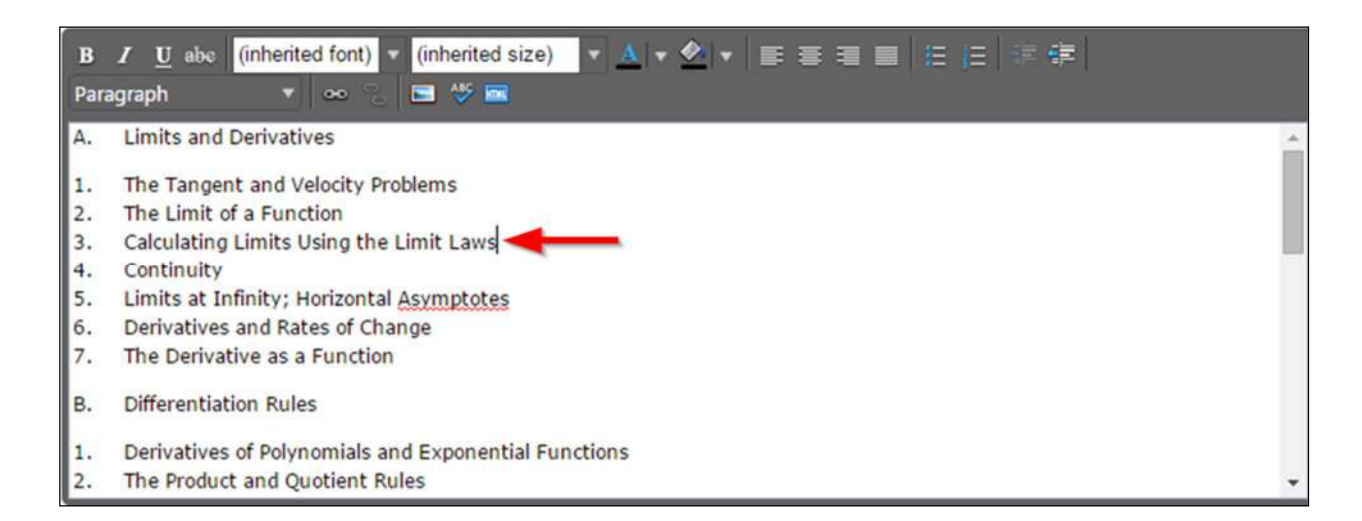

Click within the block to be indented, and click the **Indent** button. To indent a second level, click the button twice. For a third level, click three times, etc. Do this for each level.

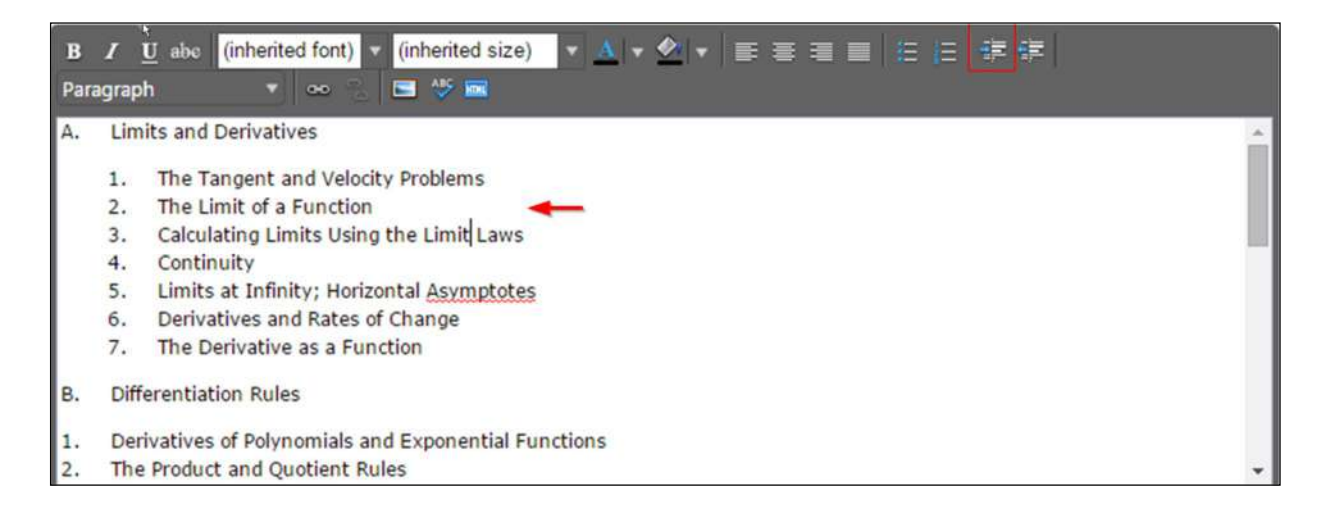

#### **Creating an Outline Using HTML**

The third way to create a properly formatted outline requires knowledge coding HTML. If you know how to format your outline in this method, click the **HTML** button.

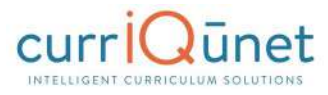

| B Z U<br>Select bloc | i abc (inherited t | font) 🔻 (inherited size)<br>🗢 🛸 📼 🍄 🔤 | ▼ <u>A</u>   ▼ <u>Ø</u>   ▼ | ₣⋷३∎ | 医白 塗症 |  |
|----------------------|--------------------|---------------------------------------|-----------------------------|------|-------|--|
|                      |                    |                                       |                             |      |       |  |
|                      |                    |                                       |                             |      |       |  |
|                      |                    |                                       |                             |      |       |  |
|                      |                    |                                       |                             |      |       |  |

This will change the view of the Rich Text Editor. Enter or copy and paste your content and HTML code as desired. When finished, click OK to save your changes.

### Raw Html

| : <u>ol</u> style="list-style-type: upper-alpha"> <li>Limits and Derivatives</li> <li><u>ol</u> style="list-style-type: decimal"&gt;<li><u>li</u>&gt;The Tangent and (elocity Problems</li> <li><u>li</u>&gt; <u>li</u>&gt; The Limit of a Function</li> <li><u>li</u>&gt; <u>li</u>&gt; Calculating Limits Using the Limit Laws</li> <li><u>li</u>&gt; <u>li</u>&gt; Continuity</li> <li><u>li</u>&gt; <u>li</u>&gt; Limits at nfinity; Horizontal <u>Asymptotes</u></li> <li><u>li</u>&gt; Derivatives and Rates of Change</li> <li><u>li</u>&gt; The Derivative as a Function</li> <li><u>li</u>&gt; <u>li</u>&gt; <u>li</u>&gt; Derivatives and Rates of Change</li> <li><u>li</u>&gt; Differentiation Rules</li> <li><u>li</u>&gt; <u>li</u>&gt; Derivatives of Trigonometric Functions</li> <li><u>li</u>&gt; <u>li</u>&gt; Differentiation of Inverse Functions</li> <li><u>li</u>&gt; <u>li</u>&gt; Implicit Differentiation</li> <li><u>li</u>&gt; <u>li</u>&gt; Derivatives of Trigonometric Functions</li> <li><u>li</u>&gt; <u>li</u>&gt; Rates of Change in the Natural and Social Sciences</li> <li><u>li</u>&gt; Related Rates</li> <li><u>li</u>&gt; Hyperbolic Functions</li> <li><u>li</u>&gt; <u>li</u>&gt; Applications of Differentiation</li> <li><u>li</u>&gt; <u>li</u>&gt; Hyperbolic Functions</li> <li><u>li</u>&gt; <u>li</u>&gt; Applications of Differentiation</li> <li><u>li</u>&gt; <u>li</u>&gt; <u>li</u>&lt; <u>li</u>&gt; Hore States of Change in the Natural and Social Sciences</li> <li><u>li</u>&gt; <u>li</u>&gt; Rates of Change in the Natural and Social Sciences</li> <li><u>li</u>&gt; <u>li</u>&gt; Rates dates</li> <li><u>li</u>&gt; <u>li</u>&gt; Hyperbolic Functions</li> <li><u>li</u>&gt; <u>li</u>&gt; Applications of Differentiation</li> <li><u>li</u>&gt; <u>li</u>&gt; <u>li</u>&lt; <u>li</u>&gt; <u>li</u>&lt; <u>style="list-style-type</u>: decimal"&gt;&lt; li&gt;<u>li</u>&gt; <u>li</u>&lt; <u>style="list-style-type</u>: decimal"&gt;&lt; li&gt;<u>li</u>&gt; <u>li</u>&lt; <u>style="list-style-type</u>: decimal"&gt;&lt; li&gt;<u>li</u>&gt; <u>li</u>&lt; <u>style="list-style-type</u>: decimal"&gt;&lt; li&gt;<u>li</u>&gt; <u>Derivatives</u></li> <li><u>li</u>&gt; <u>li</u>&lt; <u>li</u>&gt; <u>li</u>&lt; <u>style="list-style-type</u>: decimal"&gt;&lt; li&gt;<u>li</u>&gt; <u>Derivatives</u></li> <li><u>li</u>&lt; <u>li</u>&gt; <u>li</u>&lt; <u>style="list-style-type</u></li> <li><u>li</u>&lt; <u>li</u>&gt; <u>Derivatives</u></li> <li><u>li</u>&lt; <u>li</u>&gt; <u>li</u>&lt; <u>style="list-style-type</u></li> <li><u>li</u>&lt; <u>li</u>&gt; <u>Derivatives</u></li> <li><u>li</u>&lt; <u>li</u>&gt; <u>Derivatives</u></li> <li><u>li</u>&lt; <u>li</u>&lt; <u>Derivatives</u></li> <li><u>li</u>&lt; <u>li</u>&lt; <u>Derivatives</u></li> <li<u>li&lt; <u>li</u>&lt; <u>Derivatives</u></li<u></li> <li><u>li</u>&lt; <u>Li</u>&lt; <u>Derivatives</u><!--</th--></li> |
|----------------------------------------------------------------------------------------------------|
|                                                                                                    |

If done correctly, this will produce an outline in the Rich Text Editor.